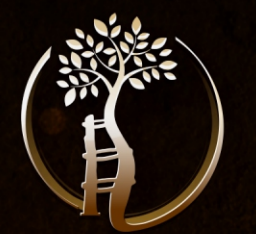

#### ORTOP-REVIEW

**REVOLUCIONANDO O ENSINO DA ORTOPEDIA!** 

# REVISANDO COM O TOR

E-BOOK VERSÃO 1.0

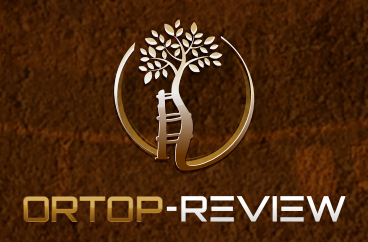

#### **MENSAGEM DOS FUNDADORES**

Parabéns! Você faz parte de um seleto grupo de Ortopedistas que irá dominar as técnicas mais efetivas de estudo e revisão. Sabe aquela sensação de estudar e achar que não está aprendendo nada? Pois é... Foi diante desse sentimento desconfortável que fizemos uma coisa que poucos fazem: Estudamos como Estudar!

Você sabia que existem métodos de estudo e revisão que são cientificamente comprovados como mais eficazes? Já está cansado de assistir aulas infinitas de slides com fundo branco e que no final você não lembra nem o tema central? Não quer mais ficar correndo atrás de questões antigas antes das provas para poder treinar? Seu tempo está cada vez mais escasso? Seu desempenho nas provas tem sido ruim? **Fique calmo (a)**: nós também já passamos por isso!

Pensando nisso, nós da ORTOP-Review criamos uma ferramenta revolucionária e poderosa que te permitirá revisar com as técnicas mais efetivas existentes. Nosso sistema é gerenciado pelo TOR, a Inteligência Atificial que faz toda a mágica acontecer.

Aproveite a nossa plataforma e use esse manual para te guiar dentro do sistema. Esperamos que você obtenha os melhores resultados nas provas e concursos de Ortopedia.

> Nós do ORTOP-REVIEW estaremos com você! Viva o seu sonho, alimente-se dele.

noum

Giovani M. P. Junior Co-founder

Victor B. U. Sechin Co-founder

Fundadores do Grupo ORTOP-REVIEW

# SUMÁRIO

### CAPÍTULO 1

| COMO ACESSAR O SISTEMA?  | 04 |
|--------------------------|----|
| "QUAL É A MINHA SENHA?". | 05 |

04

06

11

21

31

35

### сярітицо 2

| CONHECENDO A PÁGINA INICIAL | 06 |
|-----------------------------|----|
| Notificações                |    |
| Responder Questões          |    |
| Relevância dos Temas        |    |

### CAPITULOS

| COMO ACESSAR AS QUESTÕES?   |  |
|-----------------------------|--|
| Comentário do Professor.    |  |
| Comentário dos Alunos       |  |
| Análise Estatística         |  |
| Como Solicitar Comentário?  |  |
| Como Favoritar uma Questão? |  |
| Como Usar os Filtros?       |  |

### CAPÍTULO 4

| COMO ANALISAR O SEU DESEMPENHO? | 21 |
|---------------------------------|----|
| Recomendações do TOR            |    |
| Potão Troipor                   | 20 |

### сарітицо 5

| <b>COMO CRIAR SIMULADOS?</b> |    |
|------------------------------|----|
| Como criar um simulado       |    |
| Contador regressivo          | 34 |

#### EXTRAS

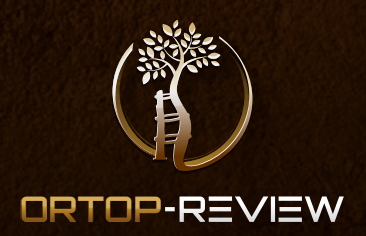

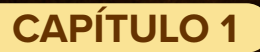

# COMO ACESSAR O SISTEMA?

Para realizar o acesso ao sistema você deverá abrir o seu navegador e acessar:

ortopquest.grupomedreview.com.br

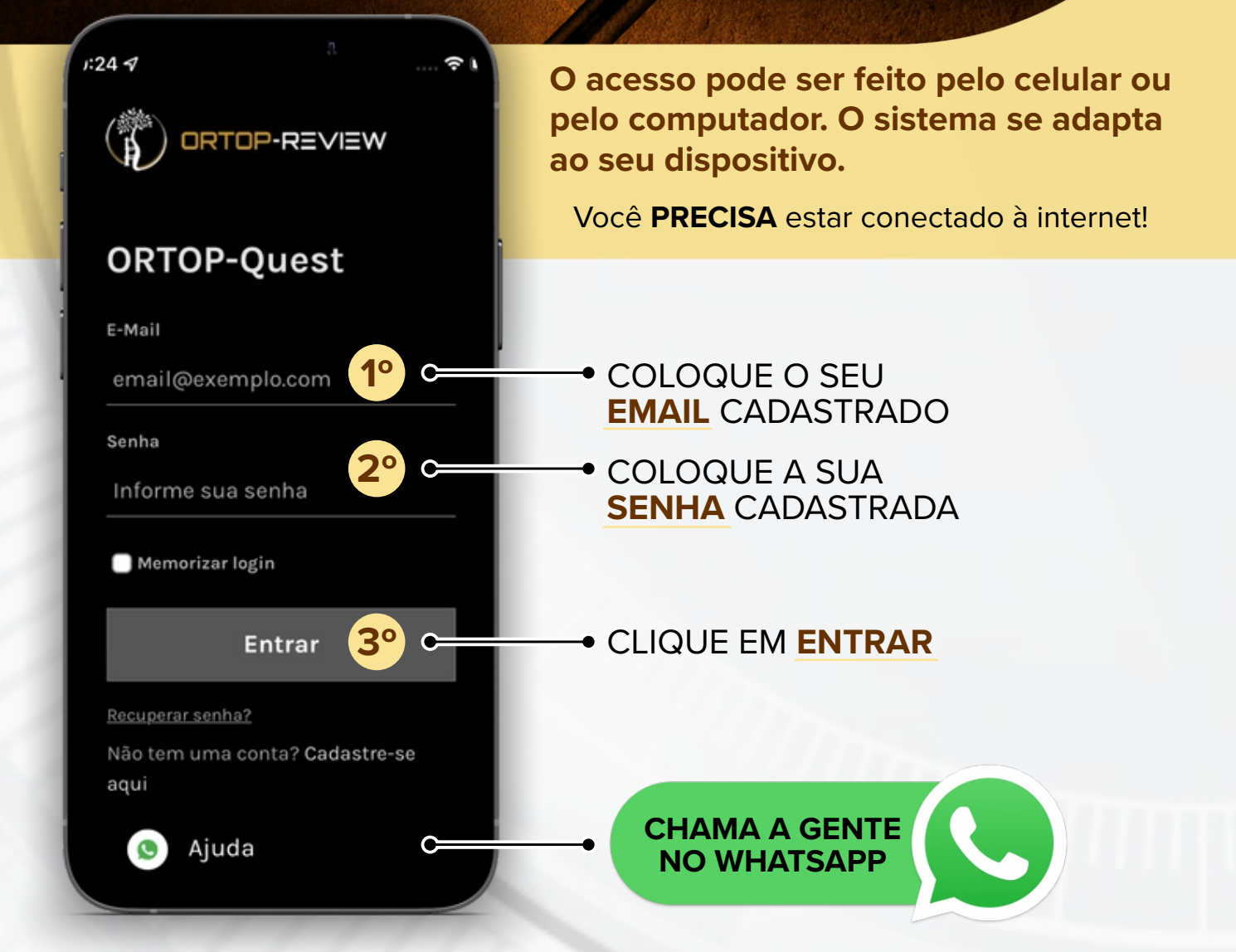

# "QUAL É A MINHA SENHA?".

Após ter adquirido o sistema você receberá DOIS e-MAILS:

#### e-MAIL = Plataforma Hotmart

A Hotmart é a plataforma que gerencia os pagamentos e as videoaulas.

Não é aqui que você receberá o seu login de acesso!

#### **2°** e-MAIL = Plataforma Ortopreview

É no e-mail enviado pela nossa plataforma que você receberá a senha para acesso.

Se sua senha não chegou, verifique a caixa de spam e o lixo eletrônico. Ainda está com alguma dificuldade com a senha?

| 1:24 A ····· ? I                       |                                        |
|----------------------------------------|----------------------------------------|
| ORTOP-REVIEW                           |                                        |
| ORTOP-Quest                            | ESQUECEU OU QUER<br>MUDAR A SUA SENHA? |
| email@exemplo.com                      | É MUITO FÁCIL!!                        |
| Senha                                  |                                        |
| Informe sua senha                      |                                        |
| Memorizar login                        |                                        |
| Entrar                                 | CLIQUE<br>AQUI                         |
| Recuperar senha?                       | <u>Recuperar senha?</u>                |
| Não tem uma conta? Cadastre-se<br>aqui |                                        |
| S Ajuda                                |                                        |

# CONHECENDO A PÁGINA INICIAL

Essa é a primeira tela que você verá ao acessar o sistema. Nela você tem um resumo de como está seu progresso dentro do nosso sistema.

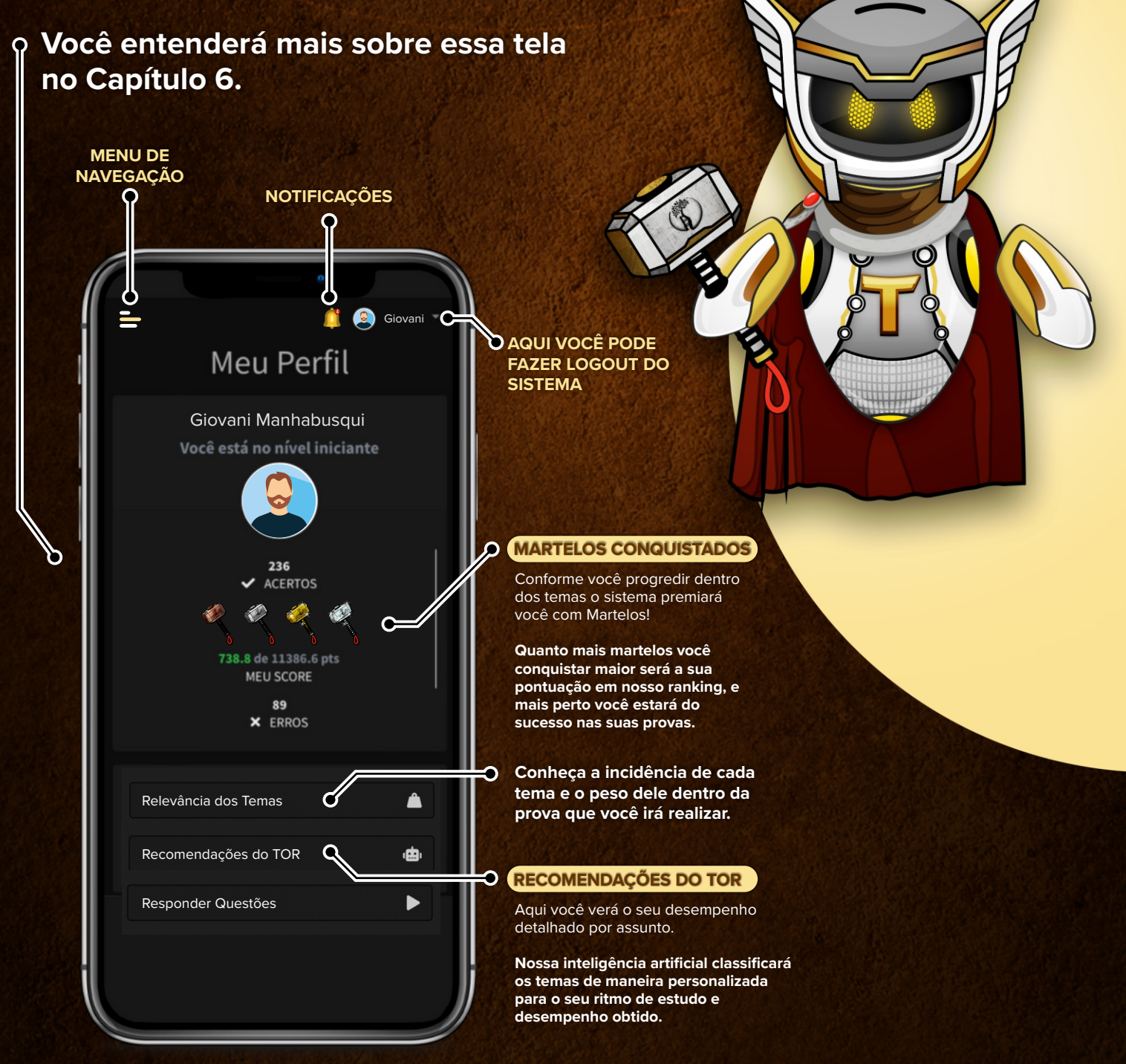

# CONHECENDO A PÁGINA INICIAL

Essa é a primeira tela que você verá ao acessar o sistema. Nela você tem um resumo de como está seu progresso dentro do nosso sistema.

| no Capít | ulo 6.                                             |                                                                                                    | 1 |
|----------|----------------------------------------------------|----------------------------------------------------------------------------------------------------|---|
| =        | Giovan<br>Meu Pergl                                |                                                                                                    | P |
|          | Giovani Manhabusqa<br>Você está no nível iniciante | NOTIFICAÇÕES                                                                                                    |   |
|          |                                                    | Nesse local você poderá receber<br>avisos de quando a questão que você<br>solicitou foi comentada pelo professor.<br>Saberá quando alguém curtiu seu<br>comentário. |   |
| Rela     | evância dos Temas                                  | RESPONDER QUESTÕES<br>Clicando nesse botão você irá diretamente<br>para a tela de treinamento onde já poderá<br>COMEÇAR A RESPONDER QUESTÕES                        |   |

# COMO DESCOBRIR A RELEVÂNCIA DO TEMA ?

Alguns assuntos são igualmente importantes em todos os tipos de prova, seja para o TEOT, seja para o TARO. Porém isso não é válido para todos os temas.

#### O TOR tem a capacidade de te mostrar qual tema é relevante para cada prova individualmente.

| 22 Revancia dos Temas | ABRA A PÁGINA<br>MEU PERFIL |                                                                             |
|-----------------------|-----------------------------|-----------------------------------------------------------------------------|
| Responder Questões    |                             |                                                                             |
|                       |                             | Quando clicar em<br>RELEVÂNCIA DOS TEMAS<br>ocê encontrará a seguinte tela: |

# NESSA PÁGINA VOCÊ SELECIONARÁ O TIPO DE PROVA QUE IRÁ REALIZAR.

| Confira o que i         | mais cai n   | a |                      |                          |                       |
|-------------------------|--------------|---|----------------------|--------------------------|-----------------------|
| prov                    | a            |   | <mark>⊳  </mark>   ≡ | -                        | 📋 🧕 Giovani           |
|                         |              |   |                      | Confira o que            | mais cai na           |
|                         |              |   |                      | pro                      | va                    |
| Filtro Selecione uma pi | n 🗘 🛛 Limpar |   | A 1                  | s questões foram selecio | nadas de acordo com a |
| ✓ Selecione u           | ma prova     |   |                      | incidência dos assuntos  | em provas anteriores  |
| TEOT                    |              |   |                      |                          |                       |
| Ortope TARO             |              |   |                      | Filtro TARO              | Limpar                |
|                         |              |   |                      |                          |                       |
|                         |              |   |                      | Accurto                  | Incidância            |
|                         |              |   |                      | Assunto                  | incidencia            |
|                         |              |   |                      | Ortopedia pediátrica     | 23.1%                 |
|                         |              |   |                      | Trauma                   | 19.3%                 |
|                         |              |   |                      | Mão                      | 9.1%                  |
|                         |              |   |                      | Coluna                   | 8.2%                  |
|                         |              |   |                      | Ombro e cotovelo         | 8.2%                  |
| AGRUPAR                 | Ŕ            |   |                      | Tumor                    | 7.9%                  |
| OS OS TEI               | MAS EN       | N |                      |                          |                       |

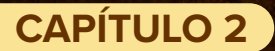

# CONHECENDO A PÁGINA INICIAL

|                                                         |                                            | _ |
|---------------------------------------------------------|--------------------------------------------|---|
|                                                         |                                            |   |
| ılı                                                     | 🧵 闾 Giovan                                 |   |
| Confira o que                                           | mais cai n                                 | а |
| prov                                                    | /a                                         |   |
| As questões foram selecior<br>incidência dos assuntos e | adas de acordo com<br>em provas anteriores |   |
| Filtro <sub>TARO</sub>                                  |                                            |   |
| Assunto                                                 | Incidência                                 | С |
| Ortopedia pediátrica                                    | 23.1%                                      |   |
|                                                         | 19.3%                                      |   |
| Mão                                                     | 9.1%                                       |   |
| Coluna                                                  | 8.2%                                       |   |
| Ombro e cotovelo                                        | 8.2%                                       |   |
|                                                         | 7.9%                                       |   |
|                                                         |                                            |   |
|                                                         |                                            |   |
|                                                         |                                            |   |
| -                                                       |                                            |   |

Essa informação é muito poderosa! Com ela você sabe qual assunto deve ser sua prioridade na hora de estudar.

Os assuntos mais cobrados devem ser prioridade e você conseguirá otimizar o tempo estudando o que mais cai.

#### INCIDÊNCIA

É a quantidade de vezes que esse assunto caiu na prova que você escolheu de acordo com a base de dados do TOR.

#### Exemplo

Ortopedia Pediátrica tem uma incidência de 23.1%. Em outras palavras, **a cada 100 questões do TARO, 23 são desse tema.** 

> Lembre-se... Você não precisa estudar mais, você precisa estudar melhor!

## COMO ACESSAR AS QUESTÕES?

Você pode acessar as questões diretamente na tela de perfil 1 ou através do menu de navegação 2

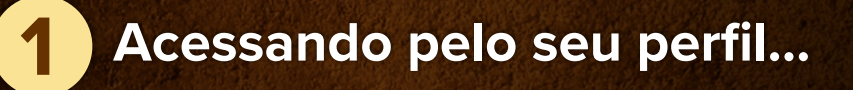

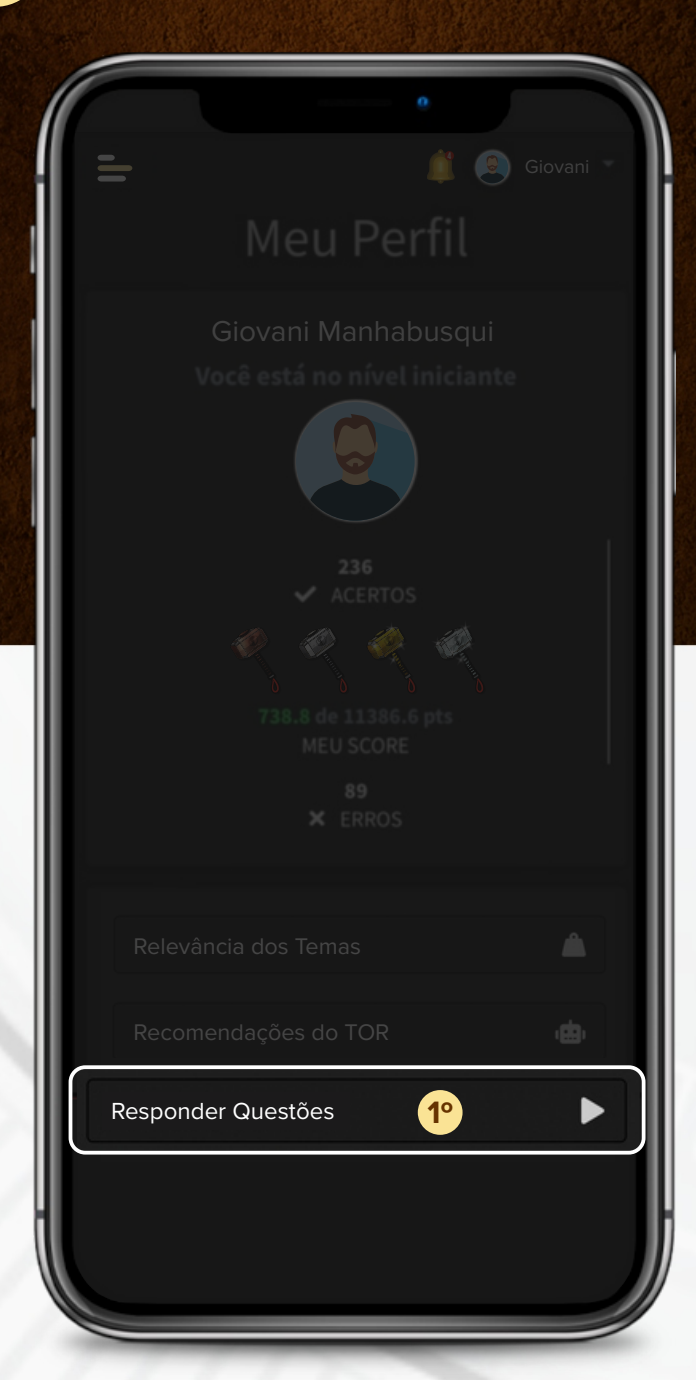

# COMO ACESSAR AS QUESTÕES?

Você pode acessar as questões diretamente na tela de perfil 1 ou através do menu de navegação 2

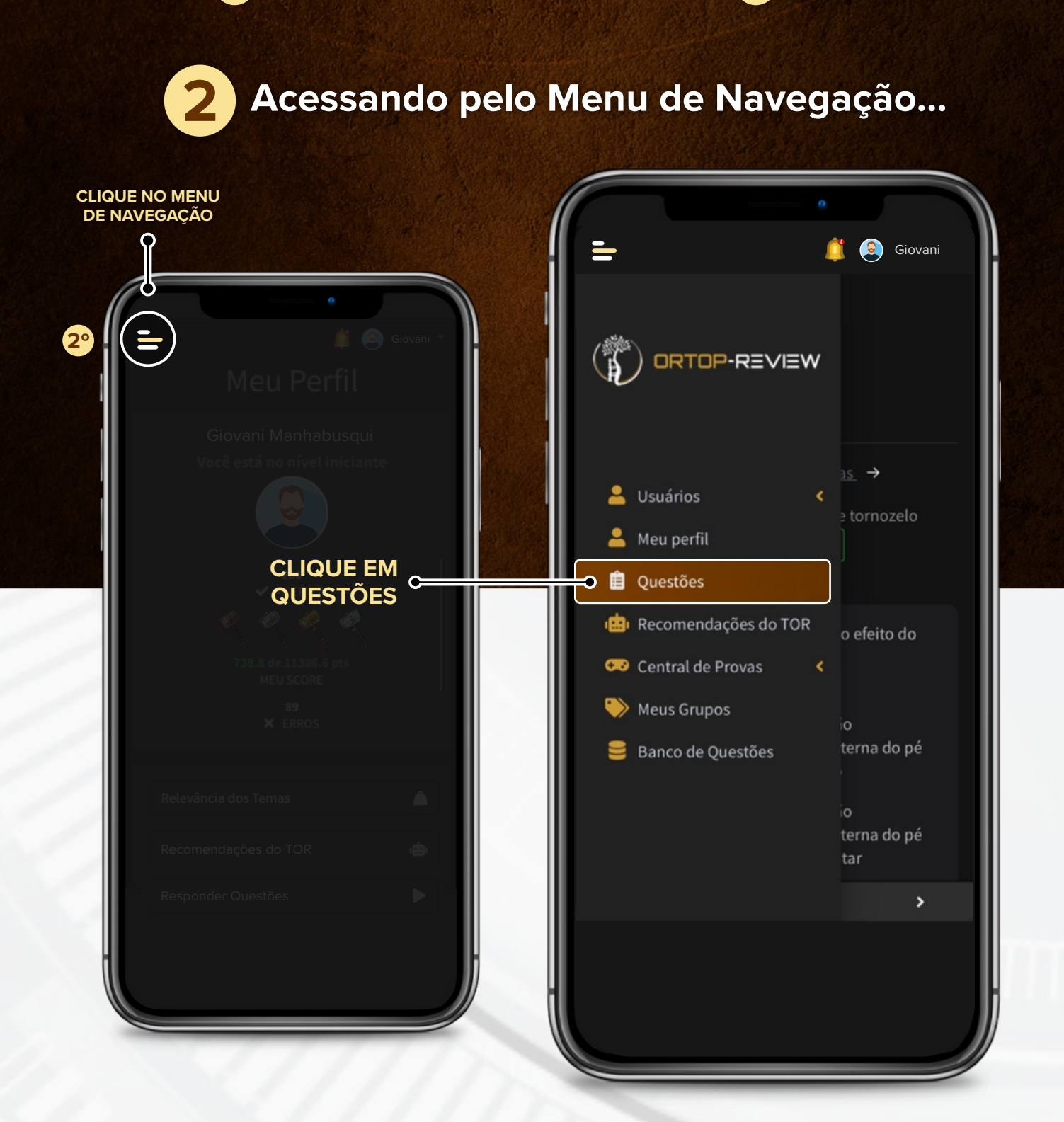

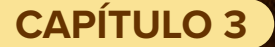

### COMO ACESSAR AS QUESTÕES?

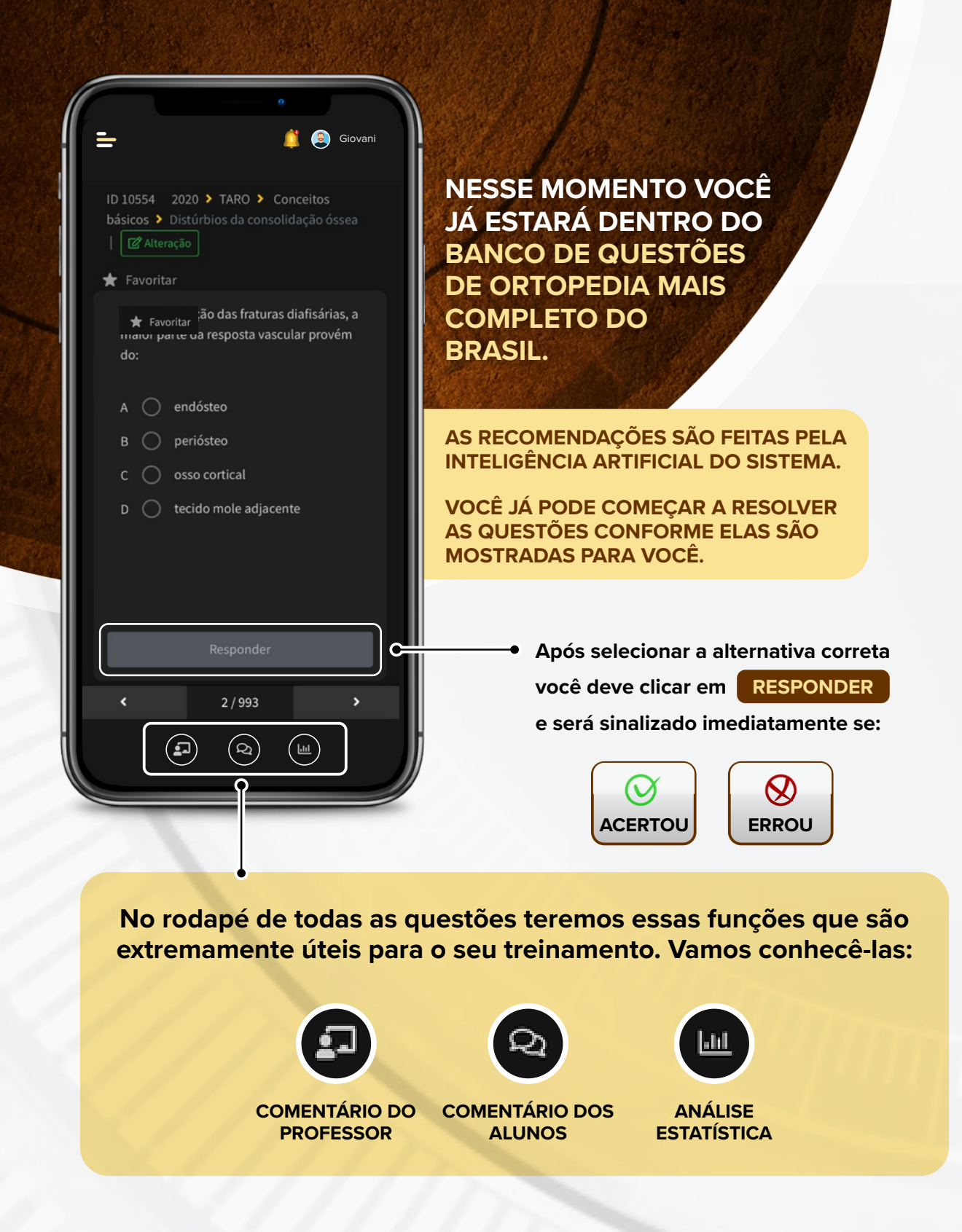

# COMENTÁRIO DO PROFESSOR

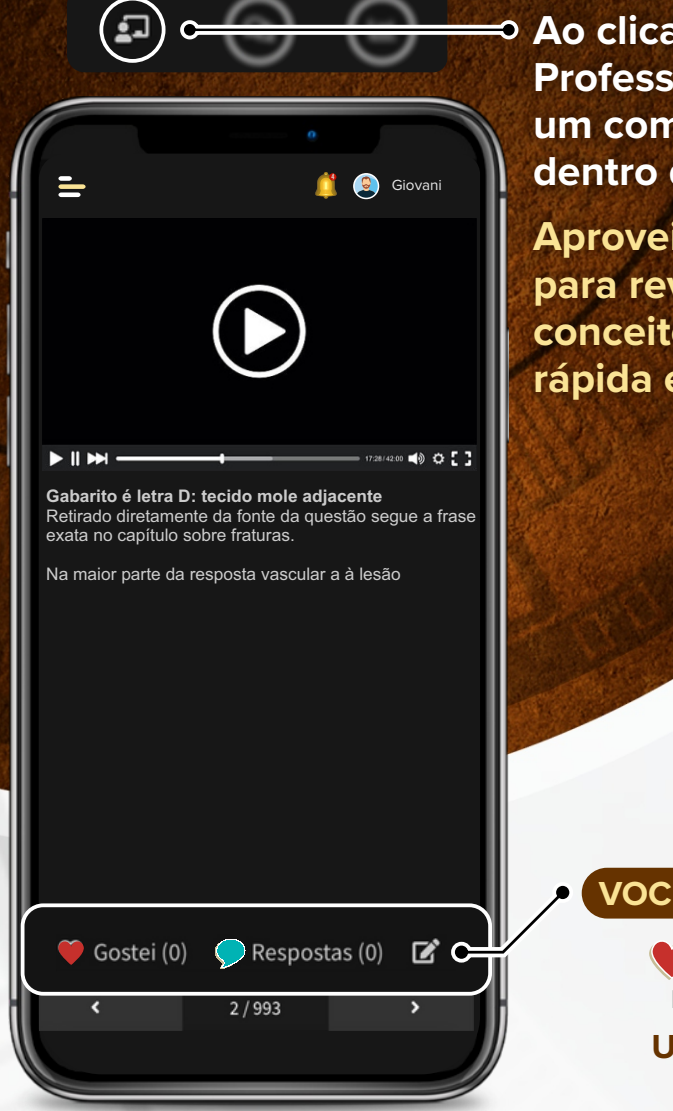

 Ao clicar em Comentário do Professor você terá acesso a um comentário especializado dentro desse assunto.

Aproveite esse espaço para revisar alguns conceitos de maneira rápida e eficaz.

**VOCÊ PODE:** 

CURTIR OU COMENTAR logo abaixo da fala do professor. UMA FUNÇÃO EXCLUSIVA!

Nossas referências são atualizadas e seguem a bibliografia recomendada pela SBOT.

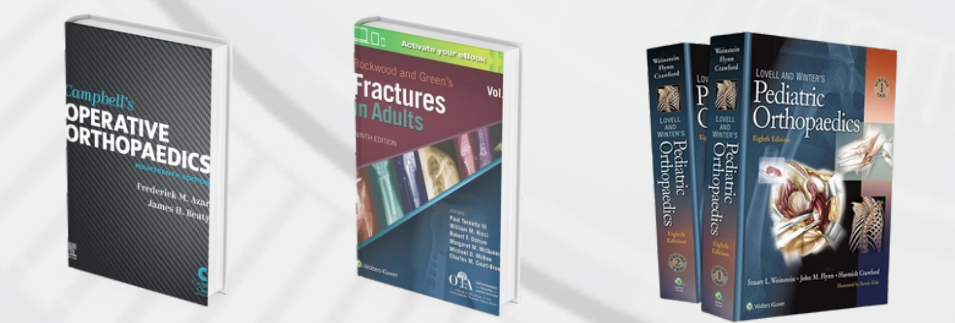

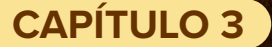

### COMENTÁRIOS DOS ALUNOS

| •                         |        |
|---------------------------|--------|
|                           |        |
| B periósteo               | 語の一次の  |
| C 🔵 osso cortical         |        |
| D 🔵 tecido mole adjacente |        |
| Responder                 |        |
|                           |        |
|                           |        |
| ⊗<br>B/U <del>S</del> A·  | AL AND |
| Faça um comentário        |        |
| Enviar @                  | /      |
|                           |        |
| < 2/993 >                 |        |

Aqui temos um espaço onde você poderá comentar uma questão (esteja ela comentada ou não pelo professor).

É sua oportunidade de se testar e descobrir se está realmente dominando aquele assunto.

ESSE É UM MÉTODO DE ESTUDAR E FIXAR CONHECIMENTO ENSINADO O QUE SABE!

DEIXE O SEU COMENTÁRIO SOBRE ESSE TEMA E AMPLIE O CONHECIMENTO DENTRO DA COMUNIDADE ORTOP-REVIEW!

Todos os comentários contam pontos para o cálculo final do nosso ranking.

Participe e garanta um lugar de destaque em nosso sistema.

A Comunidade Ortop-review é feita para que os alunos possam se ajudar, crescer e alavancar juntos o resultado nas provas.

> LEMBRE-SE... VOCÊ ESTÁ CONCORRENDO APENAS COM VOCÊ MESMO!

# ANÁLISE ESTATÍSTICA

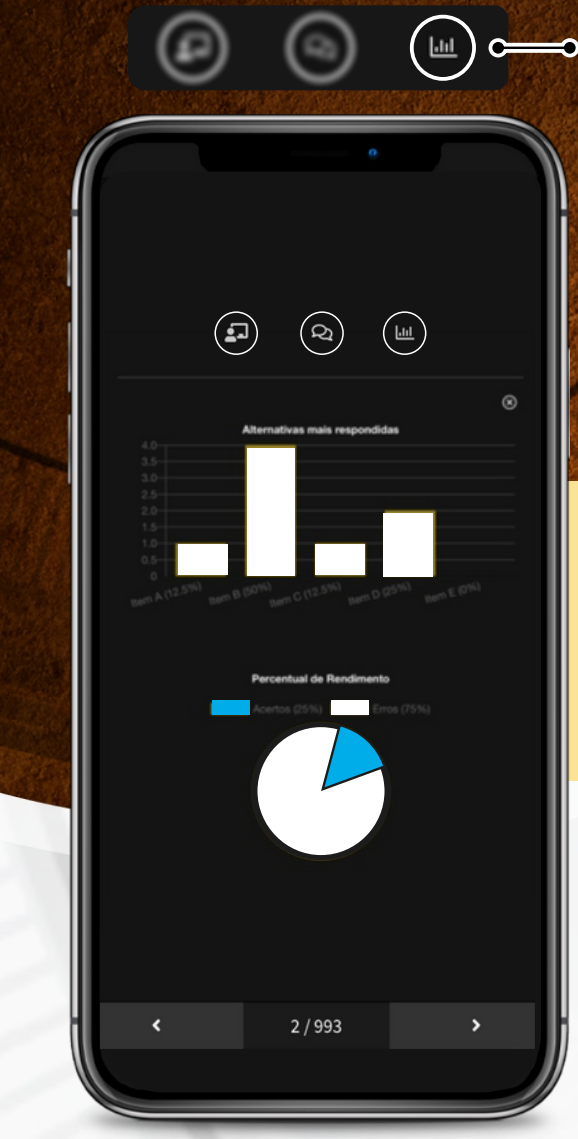

Quando você erra ou acerta uma questão, TOR usa essa informação para determinar se ela é fácil ou difícil.

> Aqui te mostramos quais foram as alternativas marcadas por todos os usuários que responderam essa questão.

Você pode ver qual foi o rendimento global dentro dessa questão.

Será que foi só você quem errou? Será que a maioria erra ou acerta essa questão específica?

É UMA BOA FERRAMENTA PARA VOCÊ ENTENDER ONDE VOCÊ ESTÁ EM RELAÇÃO A SEUS COLEGAS.

# COMO SOLICITAR COMENTÁRIO?

Estamos personalizando os comentários com base na demanda de nossos usuários. Temos comentários longos, curtos, detalhados...

#### É VOCÊ QUEM DECIDE!

Se você encontrou uma questão sem comentário e gostaria que ela fosse comentada, não se preocupe, pois temos essa função!

Após responder a questão, tendo acertado ou errado, abrirá automaticamente a possibilidade de visualizar os comentários

> Quando o comentário não estiver disponível você pode clicar em

> > PEDIR COMENTÁRIO

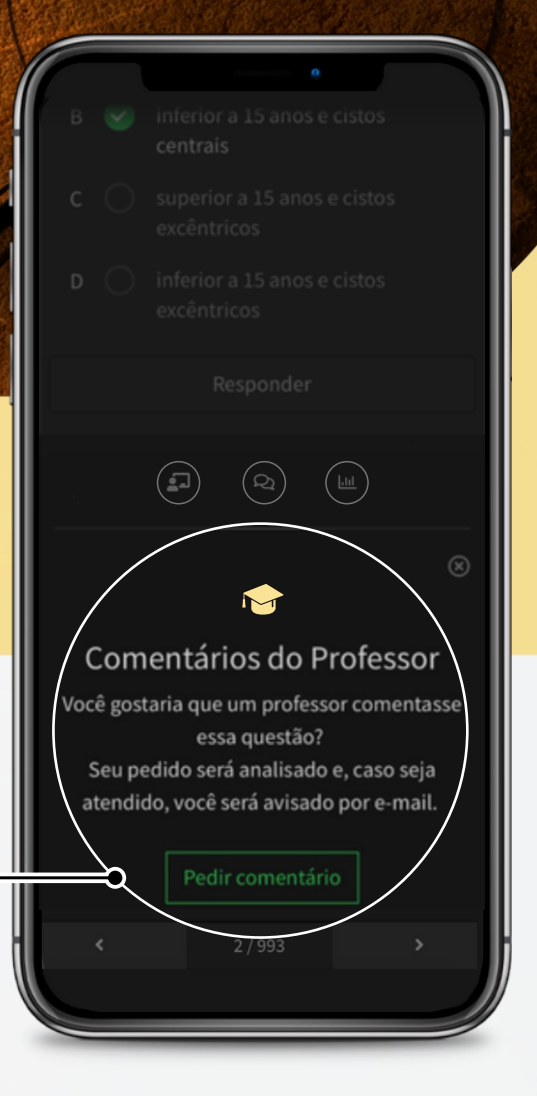

Automaticamente essa questão será priorizada por nossos professores, o comentário será realizado e VOCÊ SERÁ NOTIFICADO NO SISTEMA E NO SEU E-MAIL quando o comentário estiver disponível.

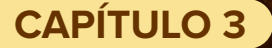

### COMO FAVORITAR UMA QUESTÃO?

| =                                          | n 🗳 🙆 Giovani                                                              |
|--------------------------------------------|----------------------------------------------------------------------------|
| ID 10554 2020 ><br>básicos > Distúrb<br>   | <ul> <li>TARO &gt; Conceitos</li> <li>ios da consolidação óssea</li> </ul> |
| Na consolidação<br>maior parte da r<br>do: | o das fraturas diafisárias, a<br>resposta vascular provém                  |
|                                            | teo<br>teo<br>ortical                                                      |
|                                            |                                                                            |
|                                            |                                                                            |
|                                            |                                                                            |
|                                            | 2/993                                                                      |

#### 

Basta você clicar em FAVORITAR que essa questão será integrada automaticamente às suas favoritas.

Você pode marcar e desmarcar essa opção dependendo da sua necessidade.

NOSSA SUGESTÃO É QUE VOCÊ FAVORITE AQUELAS QUESTÕES QUE TIVER MAIS DIFICULDADE OU ENTÃO QUE TENHA UM COMENTÁRIO OU CONCEITO CHAVE.

USE ESSA FERRAMENTA PARA REVER ESSAS QUESTÕES NA SEMANA ANTES DA SUA PROVA!

# COMO USAR OS FILTROS?

Essa é uma ferramenta poderosa do nosso sistema! Quando você abrir a aba de questões, no menu superior, terá essa opção: **Filtros** 

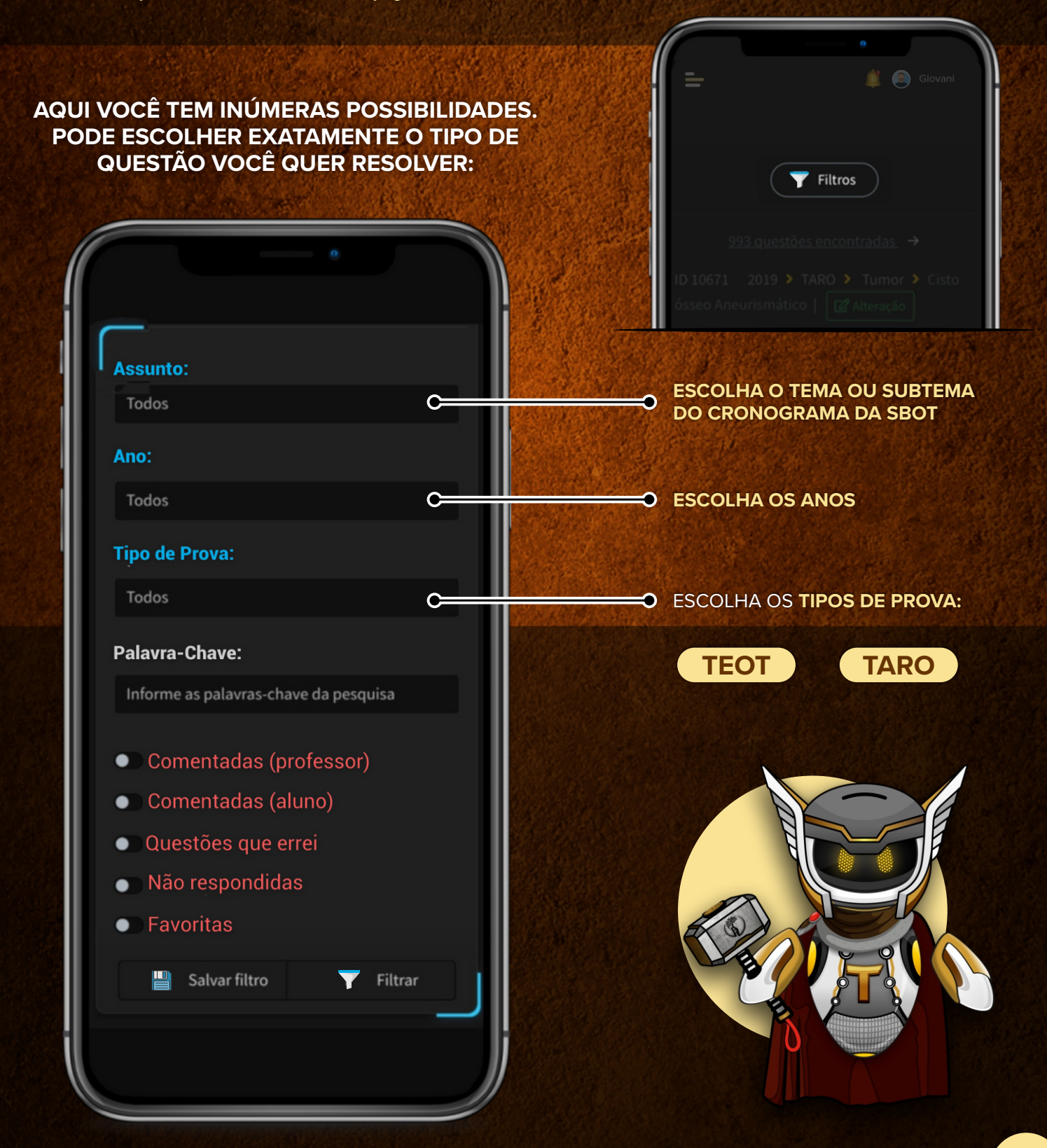

**ORTOP-REVIEW | E-BOOK VERSÃO 1.0** 

O uso dos Filtros é de grande importância durante o seu estudo. Quando você precisar revisar determinado assunto, basta escolher o filtro que contempla aquele tema, e se aventurar em todas as questões disponíveis no sistema para o seu treinamento.

#### SE VOCÊ NÃO QUISER FAZER QUESTÕES REPETIDAS, BASTA MANTER MARCADO O FILTRO DE QUESTÕES "NÃO RESPONDIDAS".

Se quiser revisar questões que você errou, basta filtrar pelas **"Questões que errei".** Nosso sistema é simples e intuitivo. **Veja esse exemplo:** 

Você estudou Ortopedia Pediátrica está na hora de treinar esse assunto.

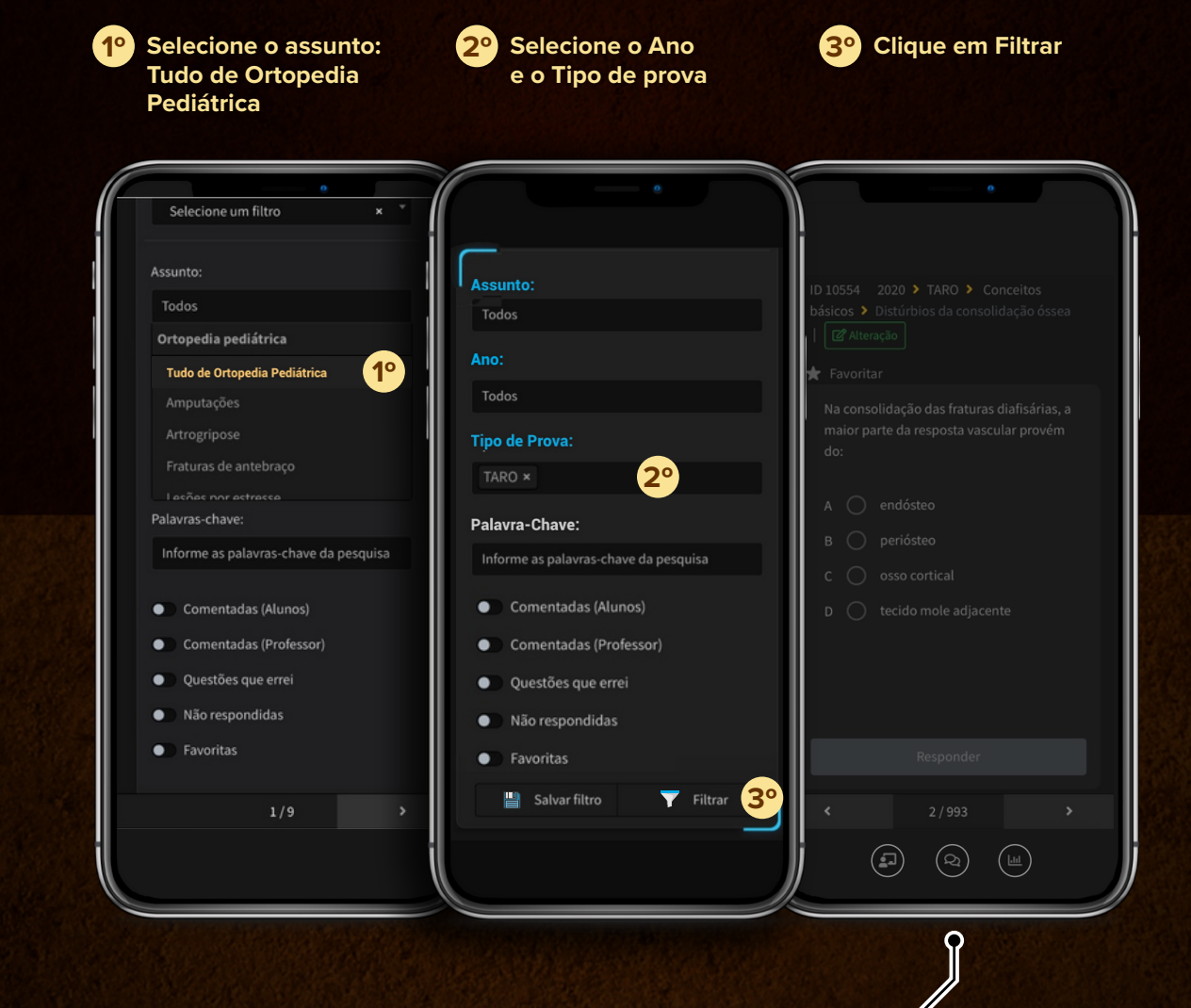

ď

Instantaneamente todas as questões categorizadas dentro do filtro que você selecionou serão exibidas na tela para você iniciar o seu treinamento de maneira rápida, fácil e eficaz.

### COMO ANALISAR O SEU DESEMPENHO?

#### Olá, Ortopedista! Eu sou o TOR.

Sou a inteligência artificial por trás de todo esse sistema. Guiarei sua jornada rumo ao sucesso nas provas e vou direcionar os seus estudos.

Meu objetivo é otimizar suas revisões para que sobre tempo para outras coisas importantes na sua vida. E para eu conseguir isso, duas coisas são fundamentais:

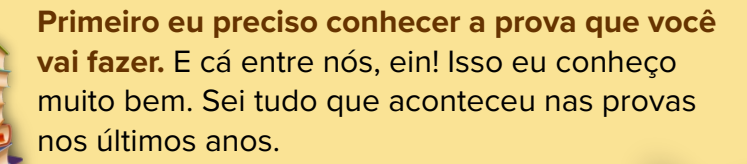

E depois eu preciso **CONHECER VOCÊ!** Para conhecer você eu preciso que você resolva o máximo de questões dentro do sistema. Não desanime, pois o resultado virá naturalmente.

> Assim que você começar a resolver as questões eu te mostrarei o que fazer. **Veja como acessar as minhas recomendações...**

### COMO ANALISAR O SEU DESEMPENHO?

Para que o seu desempenho seja analisado pelo **TOR** você precisa acessar a ferramenta

#### **RECOMENDAÇÕES DO TOR**

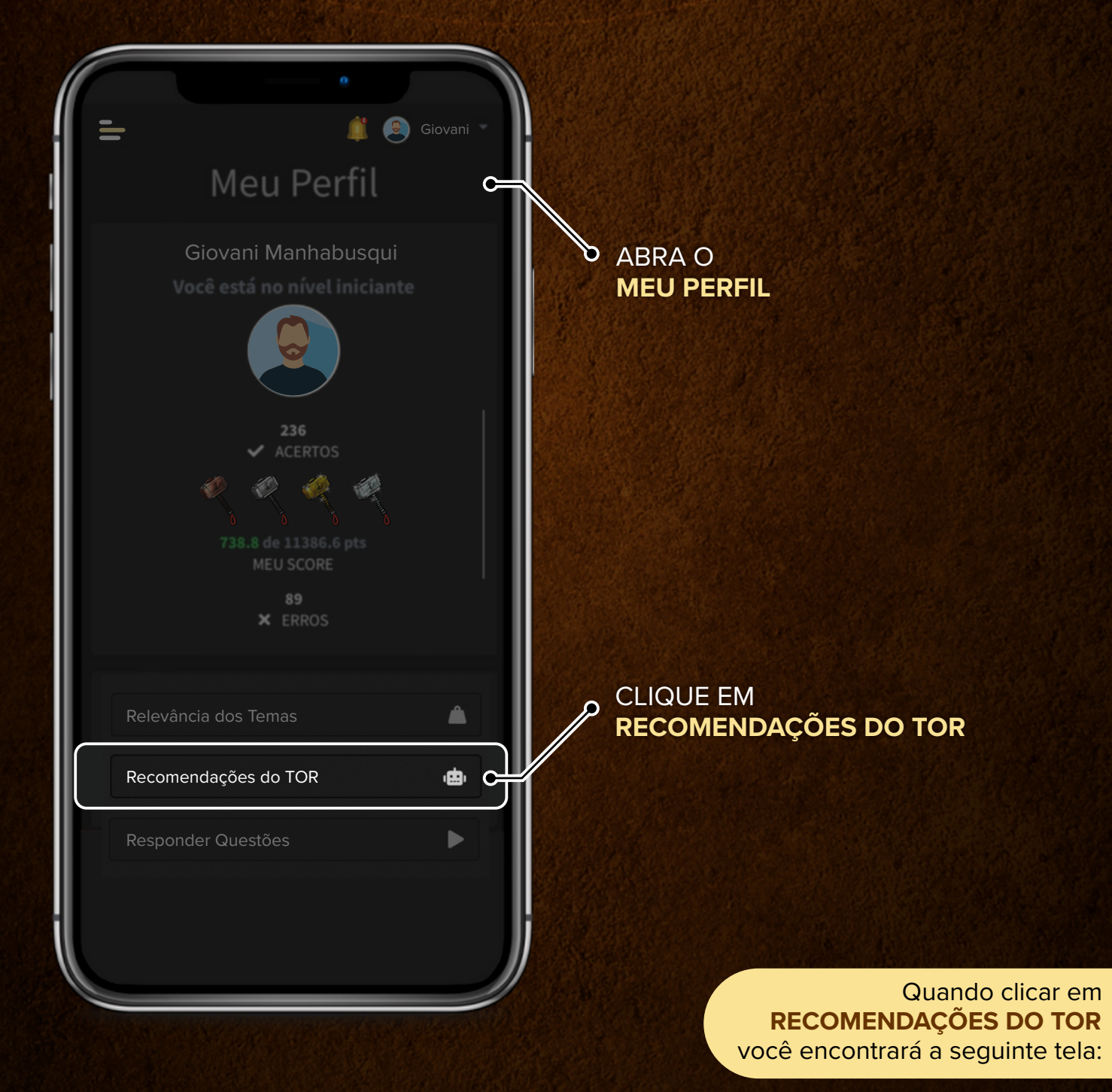

### COMO ANALISAR O SEU DESEMPENHO?

336.6

25.2

495.4

257.3

### VAMOS CONHECER CADA UMA DAS INFORMAÇÕES DESSA TELA PARA QUE VOCÊ POSSA **APROVEITAR AO MÁXIMO.**

### COMO ANALISAR O SEU DESEMPENHO?

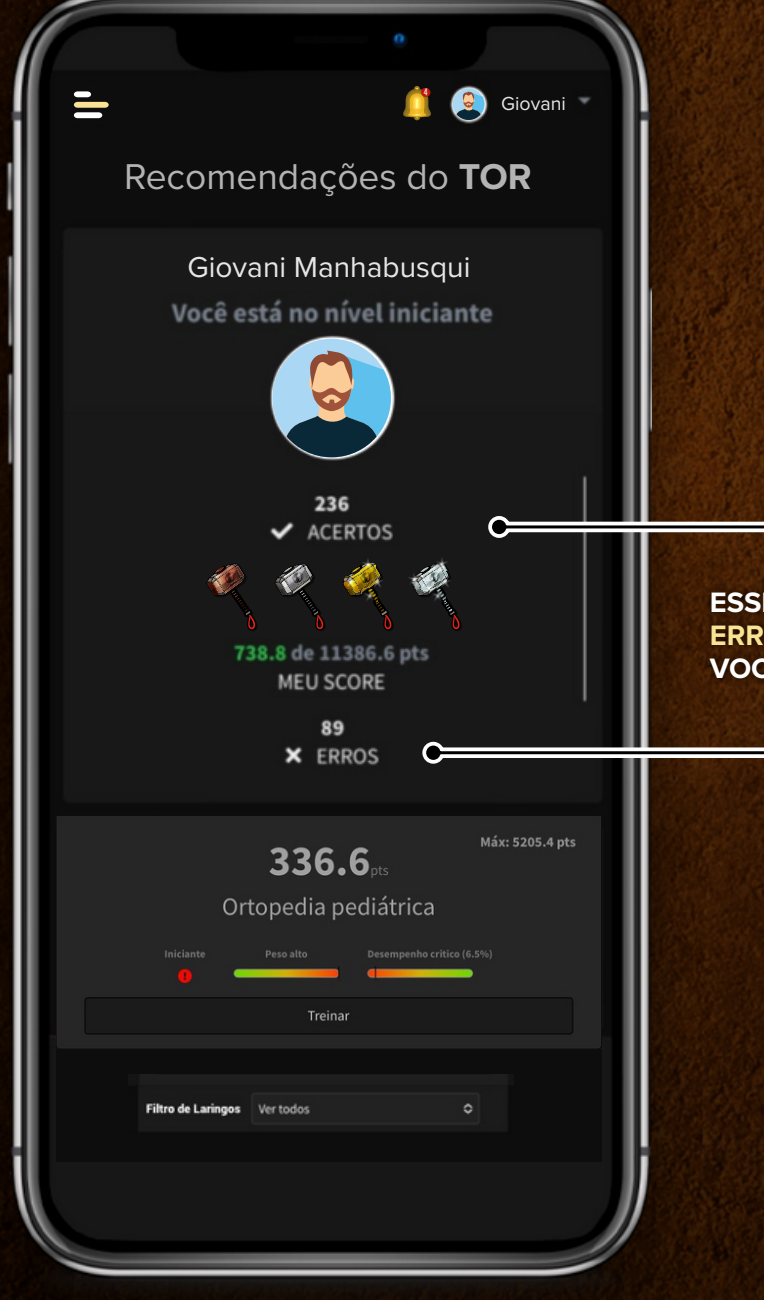

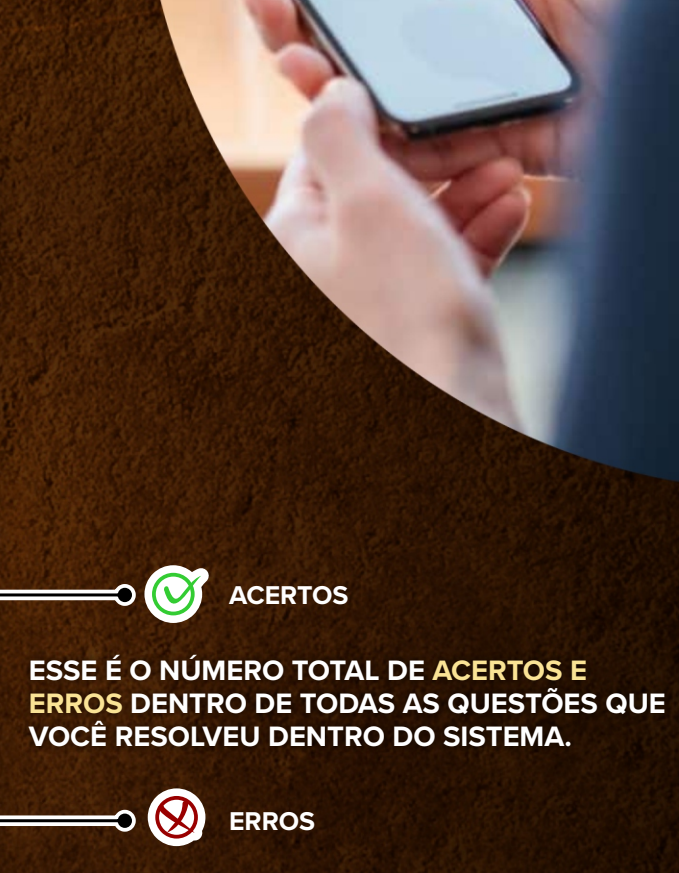

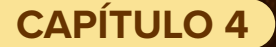

### COMO ANALISAR O SEU DESEMPENHO?

| e<br>E 🍂 😢 Giovani *                                                       |                                                                          |
|----------------------------------------------------------------------------|--------------------------------------------------------------------------|
| Recomendações do <b>TOR</b>                                                |                                                                          |
| Giovani Manhabusqui<br>Você está no nível iniciante                        |                                                                          |
| 236<br>✓ ACERTOS<br>≪ ≪ ≪ ≪<br>738.8 de 11386.6 pts<br>MEU SCORE           | ESSE É O NÚMERO DE PONTOS QUE VOCÊ<br>OBTEVE DENTRO DO NOSSO SISTEMA!    |
| ¥ ERROS<br>Máx: 5203.4 pts<br>336.6 <sub>pts</sub><br>Ortopedia pediátrica | NESSE EXEMPLO O ALUNO<br>OBTEVE: 738.8 PONTOS<br>DE UM MÁXIMO DE 11386.6 |
| Fitro de Laringos Ver todos                                                |                                                                          |

Cada questão tem um peso diferente dentro do sistema. O valor da questão depende do quanto ela é relevante para a prova que você irá fazer. Quando você acerta questões de um tema muito relevante você ganhará mais pontos em relação a acertos de temas pouco relevantes.

#### Exemplo:

Acertou 1 questão do tema Pediátrica = Ganha 1.5 pontos Acertou 1 questão do tema Osteometabólica = Ganha 0.7 pontos

### COMO ANALISAR O SEU DESEMPENHO?

Estes são os Martelos que você conquistou durante a sua jornada.

| - | Giovani<br>Recomendações do <b>TOR</b>                                                                             |
|---|----------------------------------------------------------------------------------------------------|
|   | Giovani Manhabusqui<br>Voce está no nível iniciante<br>236<br>236<br>ACCEPTOS<br>ACCEPTOS<br>ACCEPTOS<br>MEU SCORE |
|   | Máx: 5205.4 pts<br><b>336.6</b> pts<br><b>Ortopedia pediátrica</b>                                                 |

#### Conforme você conquista os pontos, TOR vai te premiando com os Martelos:

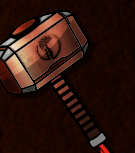

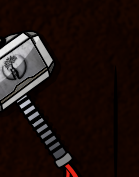

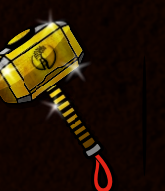

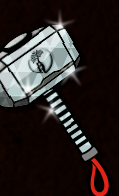

BRONZE

PRATA

OURO

DIAMANTE

#### O SEU OBJETIVO INICIAL SERÁ OBTER O MARTELO DE OURO NO DESEMPENHO GLOBAL.

Além dessa análise global, TOR é capaz de avaliar o seu desempenho em cada um dos temas cobrados de maneira individualizada. Cada um dos temas é apresentado em um "card".

Entenda melhor...

### COMO ANALISAR O SEU DESEMPENHO?

Cada um dos temas é apresentado na lista seguindo uma lógica bem interessante.

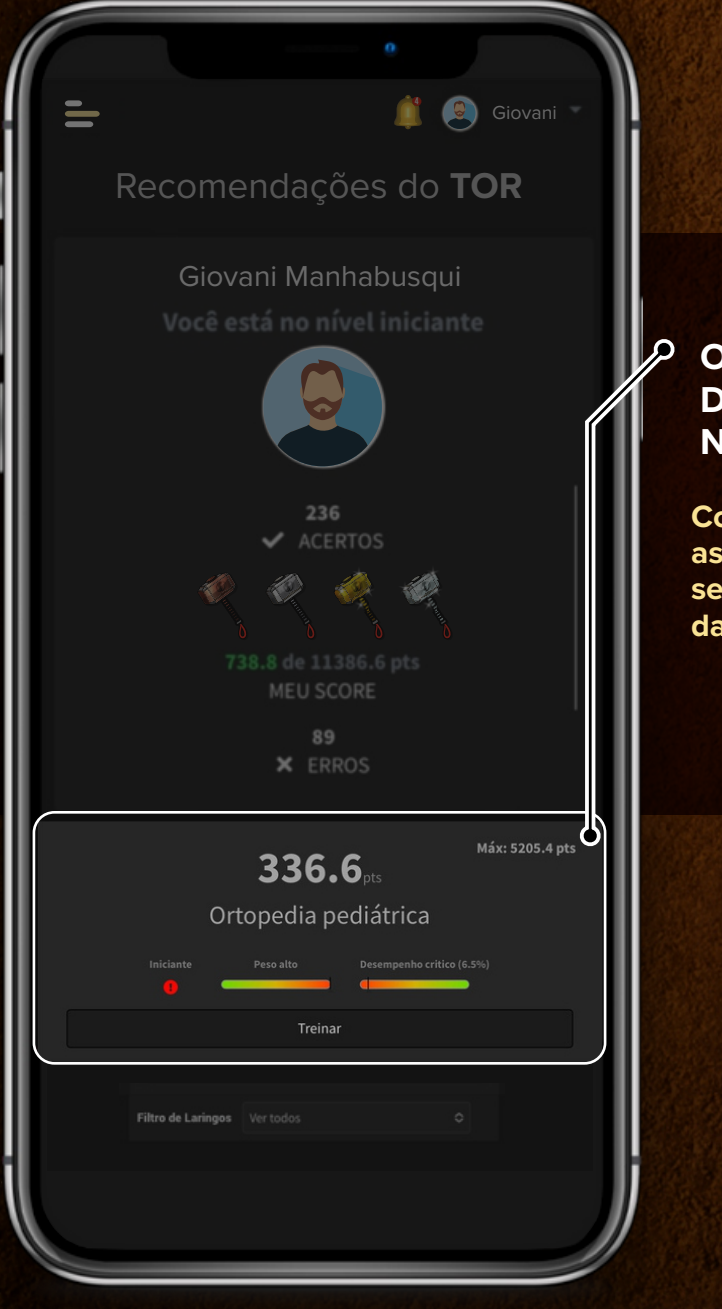

#### OS TEMAS QUE APARECEM PRIMEIRO DEVEM SER OS QUE VOCÊ PRIORIZAR NA HORA DE ESTUDAR.

Conforme seu desempenho melhorar naquele assunto, automaticamente ele irá deixando de ser prioridade e outros temas ocuparão o topo da lista.

Vamos analisar todos os componentes do "card"...

### COMO ANALISAR O SEU DESEMPENHO?

Temos aqui o card do tema Ortopedia Pediátrica...

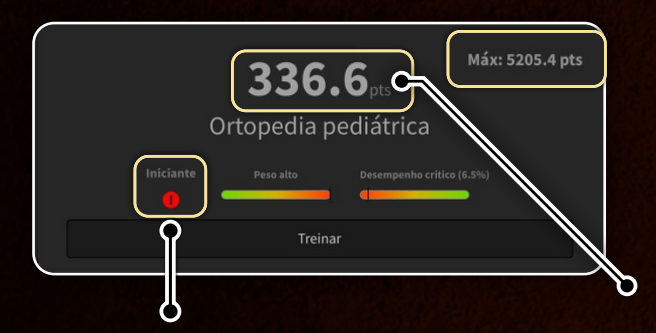

#### **REGIÃO DE PREMIAÇÃO/RECOMENDAÇÃO**

Dependendo do desempenho dentro do assunto, você ganhará um martelo correspondente. O objetivo aqui é **ganhar o máximo de Martelos de Ouro!**  Esse é o Máximo de pontos que você pode obter dentro desse tema... ou seja, se você acertar todas as questões desse assunto você ganhará 774 pontos.

Esses pontos são somados ao seu desempenho global!

Essa é a quantidade de pontos que você já obteve apenas dentro desse tema!

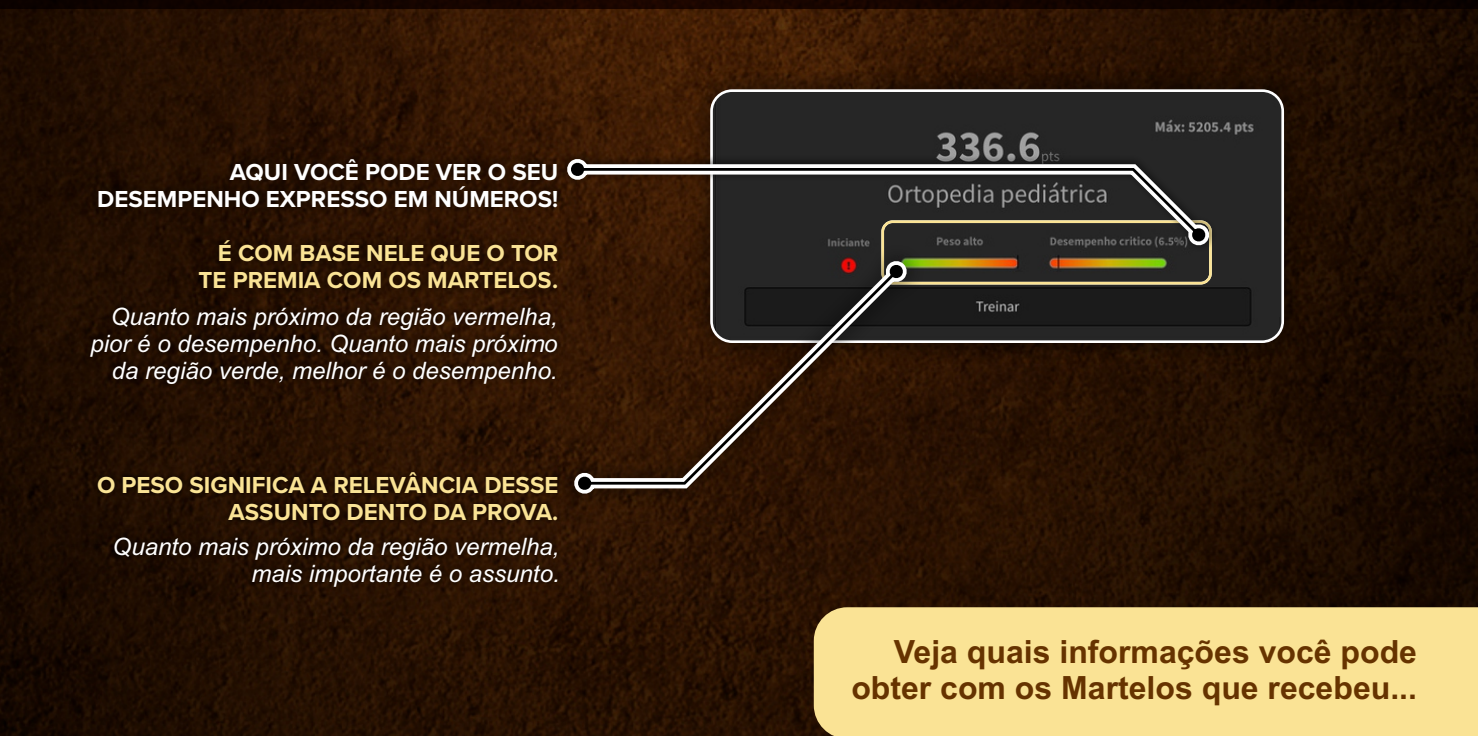

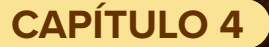

# COMO ANALISAR O SEU DESEMPENHO?

No rodapé dessa página temos o Filtro de Martelos

|          | 1                                                  | Giovani         | Ŋ |
|----------|----------------------------------------------------|-----------------|---|
| Red      | comendações d                                      | do <b>TOR</b>   |   |
|          | Giovani Manhabu<br>Jocê está no nível ini          | squi<br>iciante |   |
|          | 236<br>✓ ACERTOS                                   | <b>1</b>        |   |
|          | MEU SCORE<br>89<br>X ERROS                         |                 |   |
|          | <b>336.6</b> <sub>ets</sub><br>Ortopedia pediátrio |                 |   |
|          | C C C C C C C C C C C C C C C C C C C              |                 |   |
| Filtro d | e Laringos Ver todos                               | <u>•</u>        |   |

# Aqui você pode escolher filtrar os temas com base nas suas conquistas:

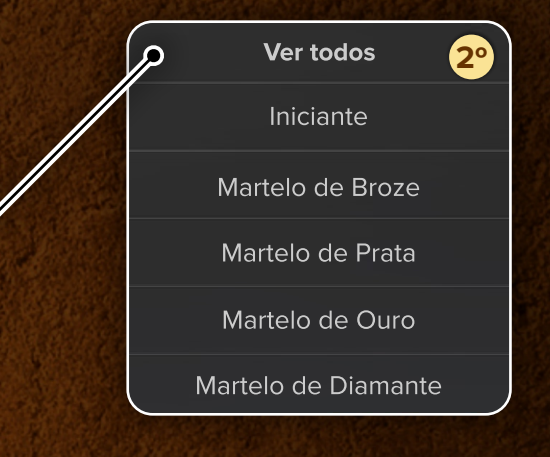

Assim que você clicar no tipo de Martelo, TOR automaticamente te dará uma recomendação do que você precisa fazer para seguir em sua jornada.

#### Veja essa recomendação como exemplo:

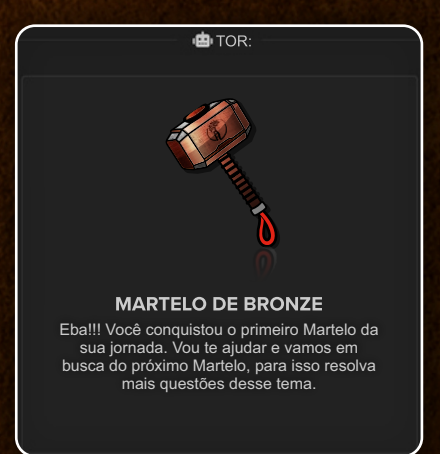

### COMO ANALISAR O SEU DESEMPENHO?

| - | ●<br><i>i</i>                                                                                                    |
|---|----------------------------------------------------------------------------------------------------|
|   | Giovani Manhabusqui<br>Você está no nível iniciante<br>236<br>ACERTOS<br>ACERTOS<br>738.8 de 11386.6 pts<br>MEU SCORE |
|   | Máx: 5205.4 pts<br>Gtopedia pediátrica<br>Iniciante Pero alto Desempenho crítico (6.5%)<br>Treinar                    |

### BOTÃO TREINAR

Clicando nesse botão você será levando diretamente às questões do tema que está no card.

#### SIMPLES, RÁPIDO e DIRETO

Se o tema está como prioridade.... Vamos Treinar!

### COMO CRIAR SIMULADOS?

Você também pode criar simulados totalmente personalizados!

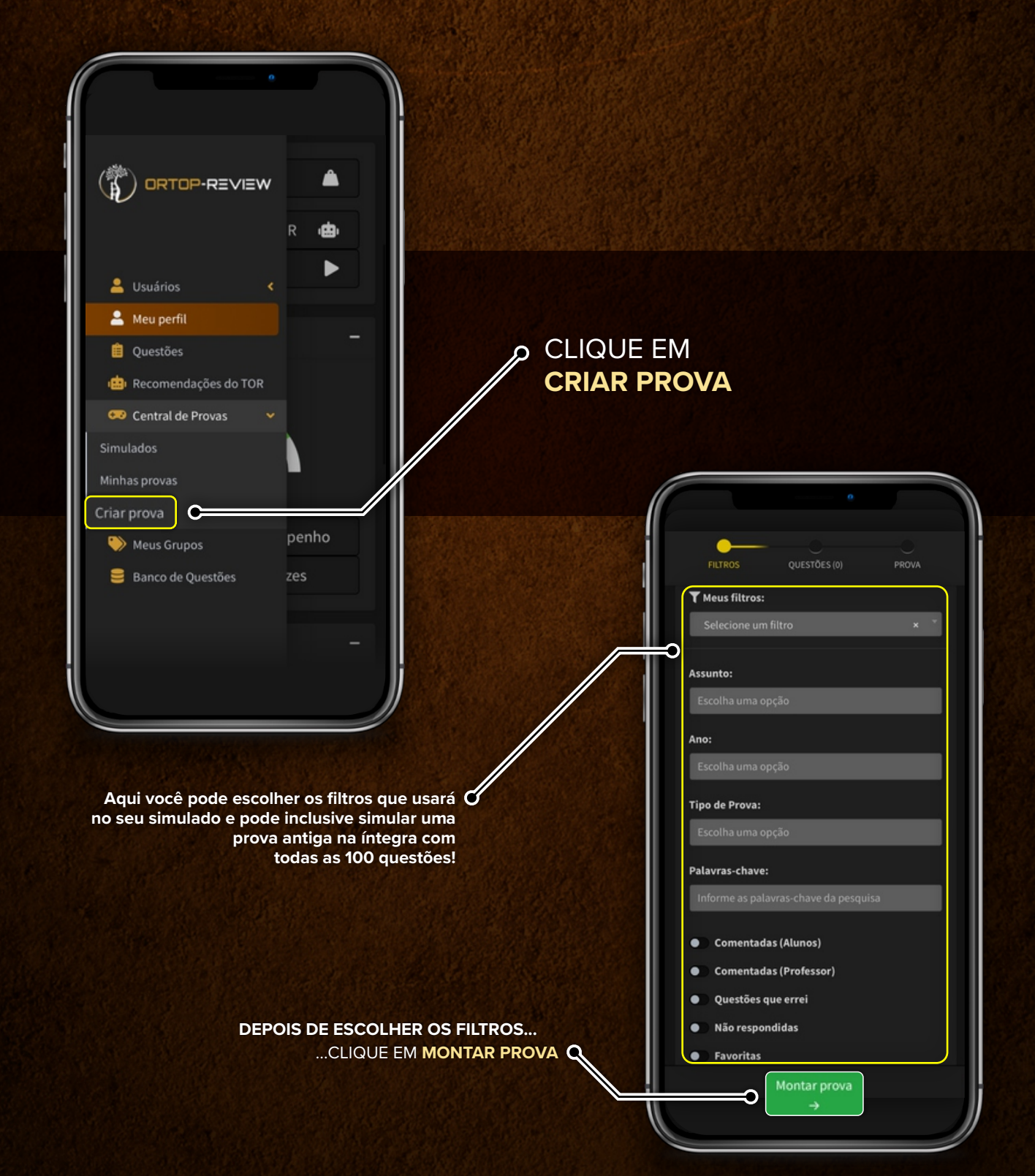

### COMO CRIAR SIMULADOS?

Você também pode criar simulados totalmente personalizados!

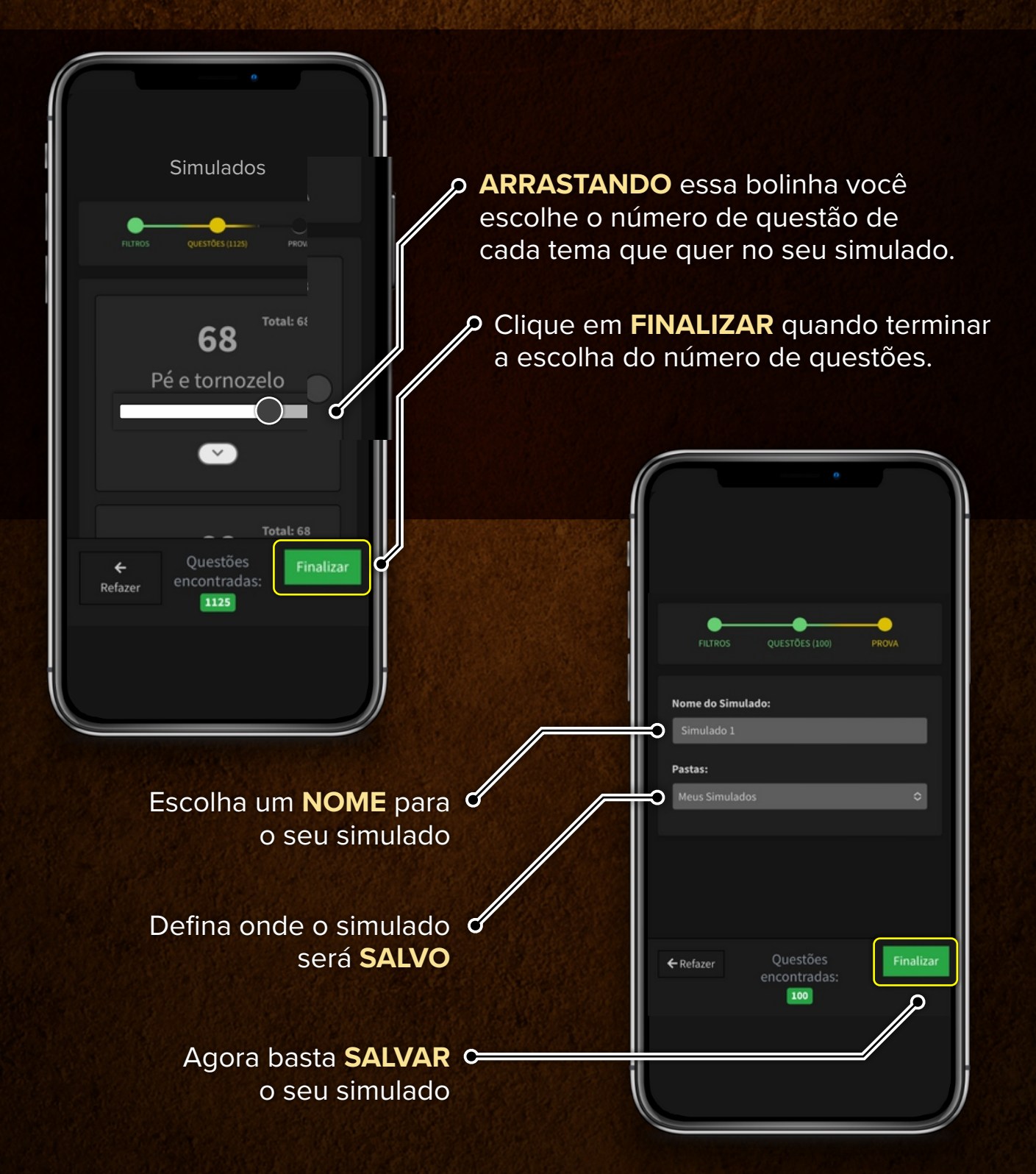

### COMO CRIAR SIMULADOS?

Você também pode criar simulados totalmente personalizados!

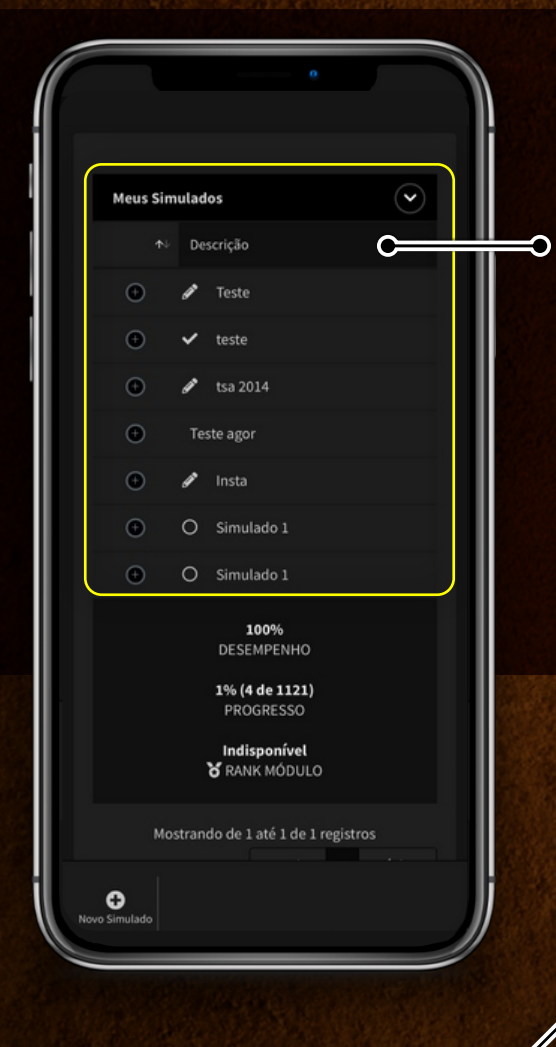

Na sequência clique d em **RESPONDER**  Todos os seus simulados ficaram salvos napasta que você determinou. BASTA ESCOLHER O SIMULADO QUE VOCÊ QUER...

0

Responder

Indisponível

### ESSA É A TELA ONDE VOCÊ RESPONDERÁ AS QUESTÕES DO SIMULADO:

| Teste 0 de 1125 🗴 07:58:46                                                                                      | <b>Ö TIMER</b>                                                                                  |
|----------------------------------------------------------------------------------------------------|-------------------------------------------------------------------------------------------------|
| Na abordagem emergencial das<br>lesões do anel pélvico, a<br>instabilidade posterior é mais bem<br>tratada com: | Você pode regular o<br>cronômetro para se<br>adaptar ao estilo da<br>prova que quer<br>simular. |
| A 🔲 fixador externo supra-acetabular.                                                                           |                                                                                                 |
| B 🔲 fixador externo na crista ilíaca.                                                                           | - 28897 / ·                                                                                     |
| C 🔲 clampe pélvico ("C – clamp").                                                                               |                                                                                                 |
| D 📄 placa na sínfise púbica.                                                                                    |                                                                                                 |
| Responder Finalizar Relatar problema                                                                            | <b>* BUG</b>                                                                                    |
| *                                                                                                    | Se tiver qualquer problema com<br>questão, pode nos reportar<br>por aqui mesmo.                 |
|                                                                                                    |                                                                                                 |

Ao final do simulado, você terá acesso ao seu DASHBOARD de resultados! Nele é possível saber quantas questões você acertou, quantas errou, quais os subtemas com pior desempenho, dentre outras funcionalidades!

а

# DÚVIDAS FREQUENTES

#### TODAS AS QUESTÕES DO SISTEMA ESTÃO COMENTADAS?

Não! Estamos personalizando os comentários conforme a demanda dos nossos alunos. Comentários longos, curtos, diretos, estilo revisão, vídeo, áudio... Queremos ouvir o que você quer.

Lembre-se da função "Solicitar Comentário" que está disponível no sistema e você pode usar quando quiser.

#### POSSO ACESSAR DO CELULAR E DO COMPUTADOR?

Sim! Nosso sistema é um web-App. Ele é totalmente adaptado para ser usado no celular e no computador. O ajuste é realizado de maneira automática e a funcionalidade é a mesma em qualquer aparelho.

#### POSSO COMPARTILHAR O MEU ACESSO COM UM AMIGO?

Não! Nosso sistema analisa o desempenho de maneira individualizada em cada login. Quando outra pessoa acessa o sistema com o seu usuário, toda a análise de desempenho será perdida. Imagine que você tenha dificuldade em Trauma, mas seu colega que acessou com seu usuário acerta tudo de Trauma. O sistema vai entender que você já domina esse assunto e não vai te recomendar esse tema.

#### TEM APP PARA BAIXAR NA APPLE OU ANDROID?

Sim! Você poderá acessar o banco de questões pelo app MED-REVIEW, disponível para sistema IOS (Apple).

#### **VOCÊS EMITEM NOTA FISCAL?**

Sim! Você receberá a nota fiscal em seu e-mail em alguns dias após a compra do sistema. Pode ficar tranquilo que é tudo automático.

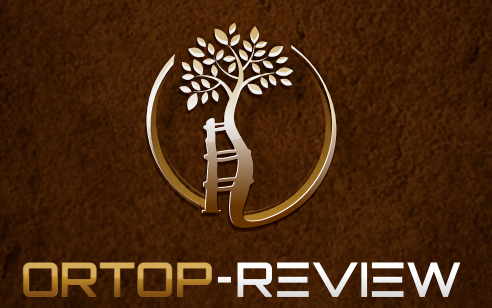